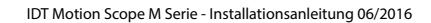

# Motion Scope M Serie Langzeitaufname Hochgeschwindigkeits-Kamerasystem

# Installations Anleitung

# 1.0 Lieferumfang

- Motion Scope M Kamerasystem (Kamerakopf, Kabel, Netzteil)
- Motion Studio Software für Windows XP/7/8 (32-/64-bit)
- FrameGrabberBoard (je nach Lieferumfang)

#### 2.0 Installations- und Systemvoraussetzungen

Da der Kontrollrechner als Datenverarbeitungs- und Speichereinheit genutzt wird, hat dessen Performance entscheidenden Einfluß auf die Gesamtleistung des Systems

- aktueller Intel/AMD Prozessor

- Betriebssystem Windows XP, Windows 7, Windows 8 (32-/64-bit empfohlen)
- mindestens 4GB Ram
- Eigenständiger 512 MB Grafikkarte (keine Mainboard on-board Grafikprozessor)
- 1 freier Fullsize PCIe X8 oder X16 Slot

RAM-Ausbau: Das tatsächlich für Bilddaten nutzbare RAM hängt von Systemkonfiguration und Speicherbelegung durch andere Programme ab. Erfahrungswerte:

4 GB RAM Ausbau: M3 1280 x 1024 @ 500 fps ≅ 4,2 s 4 GB RAM Ausbau: M5 2336 x 1728 @ 170 fps ≅ 4,6 s 16 GB RAM Ausbau: M3 1280 x 1024 @ 500 fps ≅ 22,4 s 16 GB RAM Ausbau: M5 2336 x 1728 @ 170 fps ≅ 23,6 s

#### 3.0 Installation FrameGrabberBoard

Wenn mitgeliefert muss zunächst das CameraLink FrameGrabberBoard entsprechend den Installionsanweisungen des Herstellers bzw. Drittanbieters in den Kontrollrechner montiert und entsprechende Treiberdateien installiert werden.

Unterstütze FrameGrabberBoards: Dalsa-Coreco X64 Xcelera-CL PX4, NI PCIe-1429, EPIX PIXCI™ E4, Bitflow Karbon-C

# 3.1 Dalsa-Coreco X64 Xcelera-CL PX4 FrameGrabber-Konfiguration

Nach der Board- und dazugehöriger Softwareinstallation, bitte folgende Detailanpassungen im Dalsa Device-Manager und der Sapera Configuration vornehmen. Nach beiden Schritten den Rechner jeweils neu starten.

| jile Help                   |                             |                                                                                      |  |
|-----------------------------|-----------------------------|--------------------------------------------------------------------------------------|--|
| imware Update Manaj         | ger                         |                                                                                      |  |
| Start Update                |                             |                                                                                      |  |
| Board                       | Field                       | Value                                                                                |  |
| Xcelera-CL_PX4_1            | Serial Number               | \$0061040                                                                            |  |
|                             | Board Version               | A1                                                                                   |  |
|                             | ACU/DTE + PCIe x4 Interface | 1.00.00.0127                                                                         |  |
|                             | Configuration               | 10 Taps Formal 2                                                                     |  |
|                             | Information                 | Format 2, 10-Tap configuration file for the cameralink Full boards. See board manual |  |
|                             |                             |                                                                                      |  |
|                             |                             |                                                                                      |  |
|                             |                             |                                                                                      |  |
|                             |                             |                                                                                      |  |
|                             |                             |                                                                                      |  |
|                             |                             |                                                                                      |  |
|                             |                             |                                                                                      |  |
|                             |                             |                                                                                      |  |
| Device Info                 |                             |                                                                                      |  |
| Device Info Firmw           | are Update                  |                                                                                      |  |
| Device Info Firmw           | are Lipdate                 |                                                                                      |  |
| Device Info Firmer          | are Update                  | 6                                                                                    |  |
| Device Info Firmer          | are Update                  |                                                                                      |  |
| Device Info Firmu<br>Dutput | are Update                  | <u>م</u>                                                                             |  |
| Device Info Firmw           | we Update                   | 8                                                                                    |  |

**Device Manager** 

n Menü wählen Sie die Option irmware-Update". Wählen Sie e nachfolgend aufgeführte ption **"10Taps Format2"** und oschließend die Funktion Start Update".

- Sapera Configuration
- ählen Sie in der Sektion erial Ports" den OM4-Ausgang.

| Server Lis            |                                |                         |        |
|-----------------------|--------------------------------|-------------------------|--------|
| Index                 | Name                           | Serial Number           |        |
| 0                     | System<br>Xcelera-CL_PX4_1     | (None)<br>\$0061040     |        |
| Contiguou<br>Used for | s Memory<br>allocating buffers | Used for allocating mes | sages  |
| Beque                 | ted                            | Requested               |        |
| 5                     | + MBytes                       | 6                       | MBytes |
| Allocate              | ed                             | Allocated               |        |
| 5                     | MBytes                         | 6                       | MBytes |
| erial Port<br>Physica | s<br>al Port                   | Maps                    | to     |
| Serial                | 0 on Xcelera-CL_PX4_1          | ▼ COM                   | 4 💌    |
| Selecte               | d physical port is present     |                         |        |
|                       |                                |                         |        |

Nach beiden Installationsschritten den Rechner neu starten!

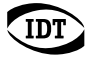

#### 3.2 National Instrument PCIe-1429, EPIX PIXCI™ E4 FrameGrabber-Konfiguration

Installieren Sie zunächst die NI Vision Acquisition Software mit den dazugehörigen NI-IMAQ Treibern und die Motion Studio Software (Kapitel 4.0). Starten Sie das NI Measurement and Automation Tool. Nehmen Sie die nachstehenden Einstellungen vor und starten Sie den Computer neu.

| 💐 Channel O: IDT MotionScope M3 - Measurement & Automation Explorer 📃 🗖 🔀 | Fur den Betrieb unter 64-bit Betriebssystemen muss                                                                                      |
|---------------------------------------------------------------------------|----------------------------------------------------------------------------------------------------|
| Ele Edit Yew Iools Help                                                   | ein Firmware-Update durchgeführt werden.                                                                                                |
| Configuration 😤 🗟 Save 🔐 Revert 🕪 Snap 🕨 Grab 🖾 Histogram 🍟 😵 Show Help   |                                                                                                    |
| Comera Description Model: MetionScope M3                                  | NI IMAQ Device Firmware Updater starten:<br>Unter FrameGrabber die Option 32-bit/64-bit<br>Support wählen und mit Apply Update starten. |
| General Acquisition Parameters 🗠 Camera Attributes 🗾 LUT                  | Active Bitstream Version Selected Bitstream Version Quit                                                                                |

#### 3.3 Bitflow Karbon-CL FrameGrabber-Konfiguration

Installieren Sie zunächst die Bitflow SDK Software mit den dazugehörigen Treibern und die Motion Studio Software (Kapitel 4.0). Wenn bei der Installation des Bitflow SDK nach einer Seriennummer gefragt wird, geben Sie den Wert 0 ein. Die FrameGrabber-Karte wird beim Neustart des Rechners erkannt und die Treiber installiert.

Starten Sie das SysReg-Utility. Wählen Sie die Funktion "Configure". Die Funktion "Add" erlaubt die Auswahl der Motion Scope M Kamera.

| 💕 SysReg                        |                                                                                      | Board Details          |                                              |
|---------------------------------|--------------------------------------------------------------------------------------|------------------------|----------------------------------------------|
| Boards installed:               | R64 (0) - KBN-PCE-CL4-F, VFG0, CL1/2, Master<br>R64 (1) - KBN-PCE-CL4-F, VFG1, CL3/4 | Board type (model):    | R64 (0) - KBN-PCE-CL4-F, VFG0, CL1/2, Master |
|                                 |                                                                                      | Board ID register:     | 3                                            |
|                                 |                                                                                      | Board DMA latency:     | 255                                          |
|                                 |                                                                                      | Attached cameras:      | IDT-M3-FreeRun.r64                           |
| Board operation:                | Configure                                                                            |                        |                                              |
| Other bus mastering devices:    | Program their latency                                                                |                        |                                              |
| Latency to program:             |                                                                                      |                        |                                              |
| Camera configuration file path: | C:\BitFlow SDK 5.60\Config                                                           | Camera file operation: | Add Change Remove Recent ->                  |
| Change path:                    | Browse                                                                               |                        |                                              |
|                                 | Cancel                                                                               |                        | Cancel OK                                    |

#### 4.0 Motion Studio Software

Motion Studio ist die mehrsprachige Systemsoftware für alle IDT Kamerasysteme. Diese muss im ersten Schritt installiert werden. Die entsprechende Datei finden Sie auf mitgelieferter CD oder USB-Stick. Folgen Sie dem angezeigten Installationsverlauf.

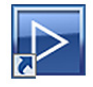

| mstudio32.EXE | 32-bit Version von Motion Studio Software |
|---------------|-------------------------------------------|
| mstudio64.EXE | 64-bit Version der Motion Studio Software |

Während der Installation können Sie die Anwendungssprache wählen. Diese kann bei der späteren Programmnutzung schnell gewechselt werden. Nach der Installation den Rechner neu starten.

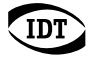

#### 4.1 Kamera installieren

Kamerasysteme der Motion Scope M-Serie verfügen auf der Kamerarückseite über einen doppelten CameLink Anschluß und eine 5-pin Lemobuchse zur Spannungsversorgung. Die Anschlüsse nur im ausgeschalteteten Zustand vornehmen!

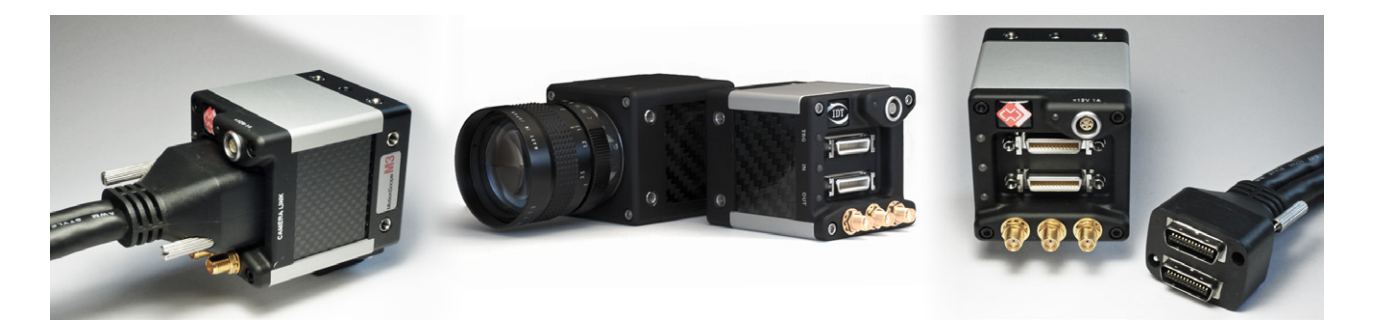

- Kamera und FrameGrabberBoard über das Kamerakabel verbinden (Boardseitig Input 1 und Input 2 nicht verwechseln)
- Netzteil an die Kamera anschliessen
- Vor dem Booten des Kontrollrechners die Spannungsversorgung der Kamera herstellen
- Bei Bedarf Trigger und Synchronisationssignale an die kamerarückseitigen SMA-Konnektoren anlegen.

#### 4.2 Vorsichtsmaßnahmen Signaleingänge

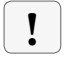

Alle Trigger- und Synchronisationseingänge des Kamerasystems und dessen Zubehör dürfen mit maximal +5V TTL angesteuert werden.

### 4.3 Inbetriebnahme

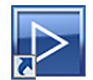

Icon auf dem Windows Desktop oder Startmenü/Programme/IDT/MotionStudio/MotionStudio.exe

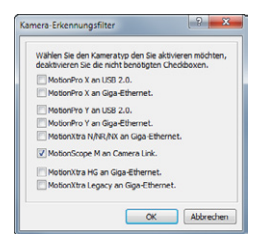

Wählen Sie in Motion Studio die Startoption Kameras. Im nachfolgend erscheinenden Kamerafilter nur die Option Motion Scope M wählen und mit OK bestätigen.

Wenn zusätzlich andere IDT Systeme angeschlossen sind, auch diese im Filter aktivieren

Motion Studio listet abschliessend alle angeschlossenen Kamerasysteme auf. Alle oder das zu öffnende Kamerasystem anwählen. Nach OK startet Motion Studio die Programmoberfläche.

Alle weiteren Programmfunktionen werden ausführlich in der Motion Studio Bedienungsanleitung beschrieben.